## How to Update Place of Work on LinkedIn

1. Click the **Me** icon at top of your <u>LinkedIn homepage</u>.

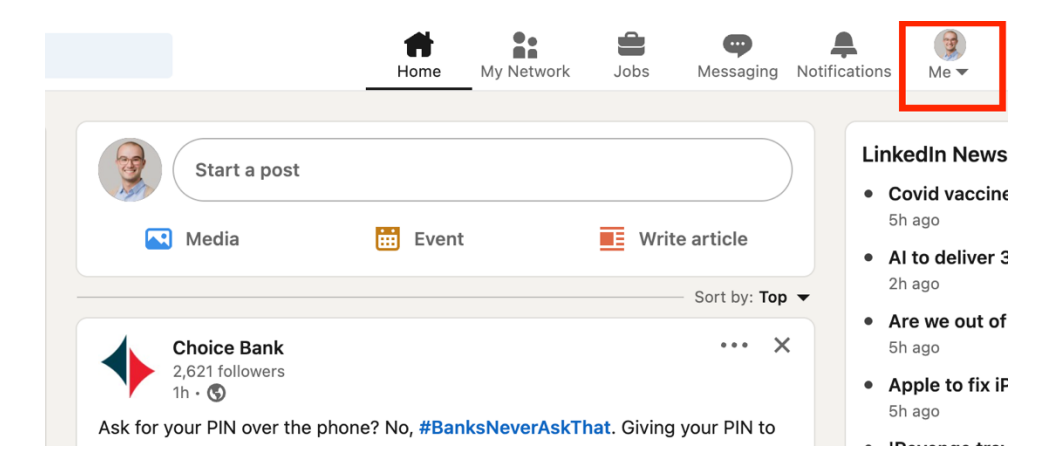

## 2. Click View Profile

|                                 | <b>H</b> ome             | My Network  | Jobs                    | Messaging Notific                                   | ations Me -                                      |
|---------------------------------|--------------------------|-------------|-------------------------|-----------------------------------------------------|--------------------------------------------------|
| Start a post                    | Event                    |             |                         | Jack Hast<br>Content Ma<br>Specialist II<br>View Pr | tings<br>arketing ;<br>I at Choice Bank<br>ofile |
|                                 | _                        |             |                         | Account                                             | 3                                                |
| 1                               |                          |             |                         | Settings & Privacy                                  | F                                                |
| 2,621 followers<br>1h • S       |                          |             |                         | Help<br>Language                                    | c                                                |
| Ask for your PIN over the phone | ? No, <mark>#Banl</mark> | ksNeverAskT | <mark>hat</mark> . Givi |                                                     |                                                  |

3. Click the **Edit** icon in your introduction section.

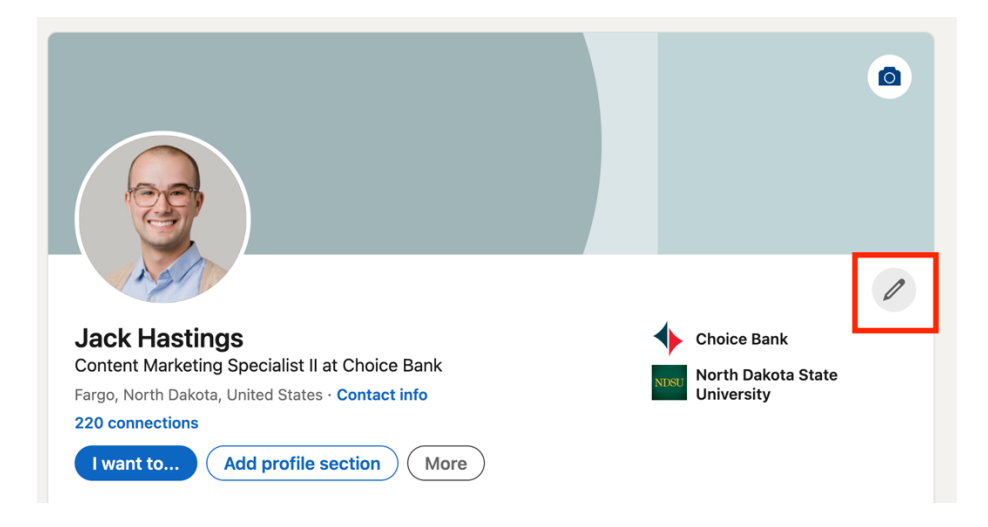

4. In the **Edit intro** pop-up window, under the **Current position** field, click **Add new position** and enter your information in the **Add experience** pop-up window.

| Edit intro                                     | × |
|------------------------------------------------|---|
| * Indicates required                           |   |
| First name*                                    | _ |
| Jack                                           |   |
| Last name*                                     |   |
| Hastings                                       |   |
| Additional name                                |   |
|                                                |   |
| Name pronunciation                             |   |
| This can only be added using our mobile app    |   |
| Pronouns                                       |   |
| Please select                                  |   |
| Let others know how to refer to you.           |   |
| Learn more about gender pronouns.              |   |
| Headline*                                      |   |
| Content Marketing Specialist II at Choice Bank |   |
| Current position Position*                     |   |
| Content Marketing Specialist II at Choice Bank |   |
| + Add new position                             |   |
| Show current company in my intro               |   |

5. In the **Company Name** section, ensure you select the correct Choice Bank. The correct company will have the Choice Bank logo.

| Comp        | any name*                              |
|-------------|----------------------------------------|
| L C         | hoice Bank                             |
|             | Choice Bank<br>Company • Banking       |
| C           | Choice Bank<br>Company • Banking       |
| Choice Bank | Choice Bank<br>Company • Banking       |
|             | Choice Bank Ltd<br>Company • Banking   |
| 1           | First Choice Bank<br>Company • Banking |
| (CHOIC      | Choice Bank Limited                    |

6. Select I am currently working in this role checkbox.

| Add experience                                                                                                    | ×     |
|----------------------------------------------------------------------------------------------------|-------|
| <b>Notify network</b><br>Turn on to notify your network of key profile changes (such as new job) and work<br>anniversaries. Updates can take up to 2 hours. Learn more about <b>sharing profile changes</b> . | On On |
| * Indicates required                                                                                                    |       |
| Title*                                                                                                    |       |
| Content Marketing Specialist II                                                                                                    |       |
| Employment type                                                                                                    |       |
| Full-time                                                                                                    | •     |
| Learn more about employment types.                                                                                                    |       |
| Company name*                                                                                                    |       |
| Choice Bank                                                                                                    |       |
| Location                                                                                                    |       |
| Fargo, North Dakota, United States                                                                                                    |       |
| Location type                                                                                                    |       |
| Hybrid                                                                                                    | •     |
| Pick a location type (ex: remote)                                                                                                    |       |
| I am currently working in this role                                                                                                    |       |

- 7. Click Save
- 8. Once saved, LinkedIn will give you the opportunity to share your new position with your LinkedIn connections. If you do not want to share, click **Skip**. If you do want to share, click **Next**.

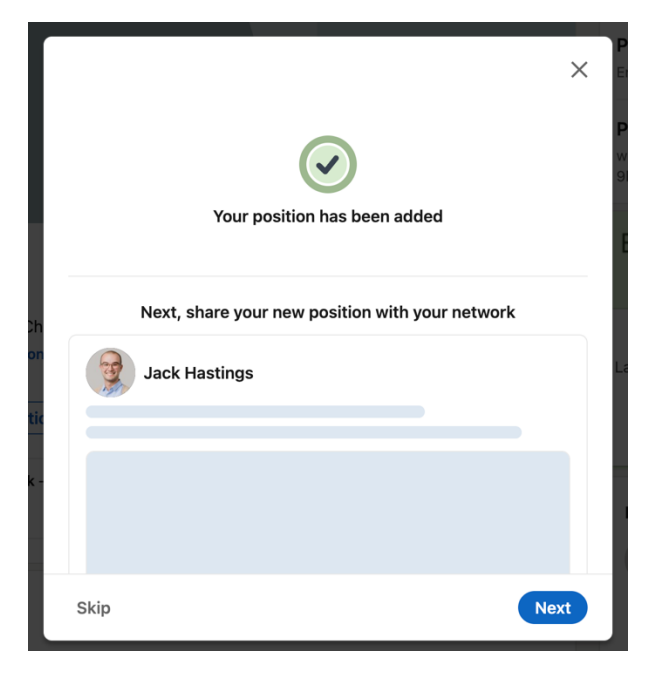

9. If you clicked **Next**, you will be brought to a post editor window. You can either write your own message or use the following language provided by Choice. Please update the red text with language that applies to your position.

## I'm excited to announce that I've joined Choice Bank/Insurance/Benefits/Wealth/Home Loans as a job title! In this role, I'll describe role/responsibilities all with a #PeopleFirst promise.

At Choice Bank, putting #PeopleFirst drives our everyday decisions and guides how we treat our customers, colleagues, and communities. We focus on building lasting relationships with our customers by providing quick answers, access to decision-makers and creative solutions that meet your needs.

Email me at email address if you'd like to learn more about banking/insuring/benefit planning/investing/home loan options with Choice.

10. Click **Post** once you are finished.